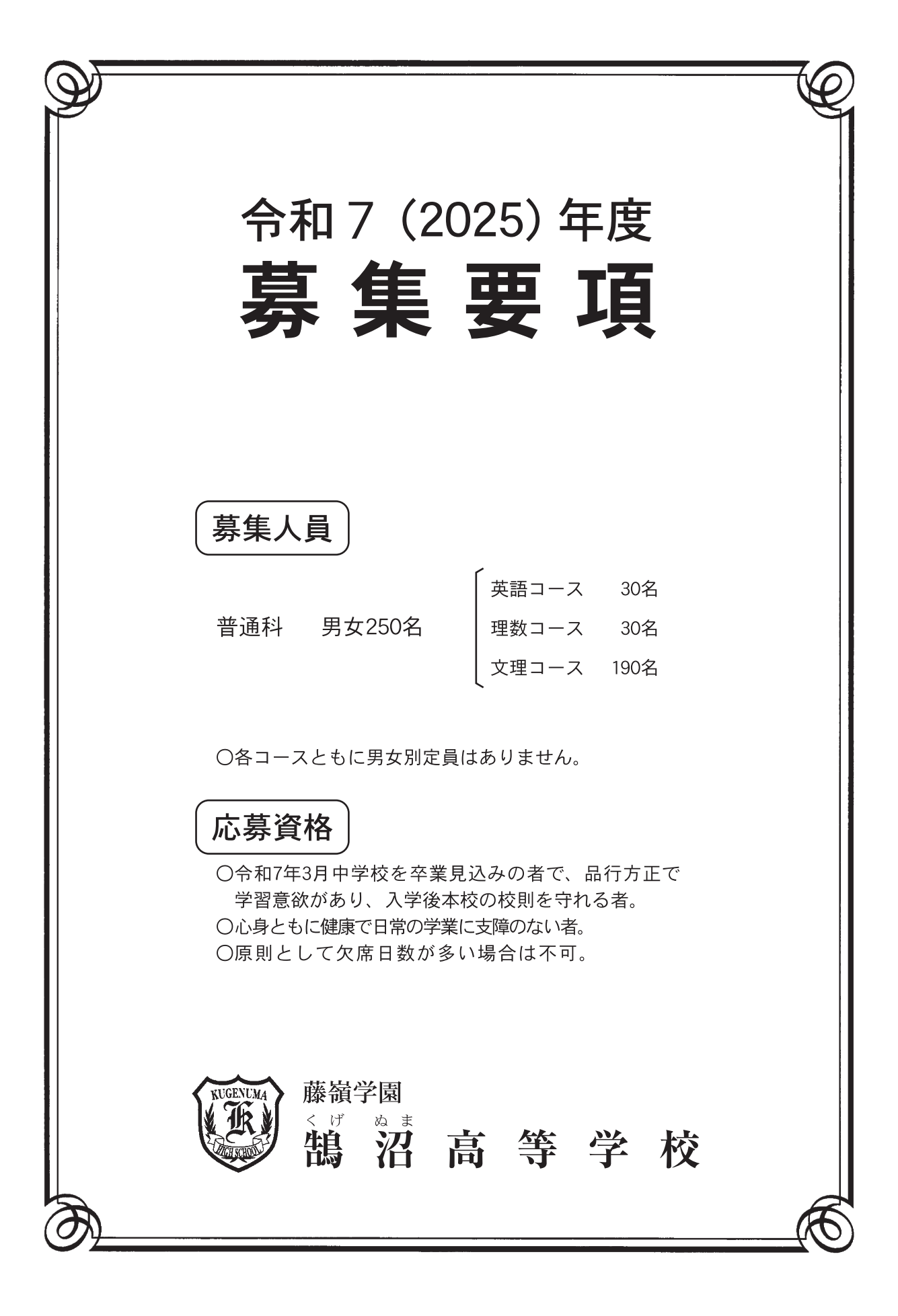

# 令和7(2025)年度募集要項 儲沼高等学校

|               | 推薦入試                                                                                                    | 一般入試                                                      |                                                                                                    |                                  |  |
|---------------|----------------------------------------------------------------------------------------------------|-----------------------------------------------------------|----------------------------------------------------------------------------------------------------|----------------------------------|--|
|               |                                                                                                    | 専願入試                                                      | 併願入試                                                                                                 | オープン入試                           |  |
| 募集定員          | 90名                                                                                                    | 145名                                                      |                                                                                                    | 15名                              |  |
| 出願方法          | ・インターネット(Web)出願のみです。<br>・インターネットに接続できる環境がない場合は、本校に来校して本校のPCより出願することも可能です。<br>希望される方はお問い合わせください。                                                                                                    |                                                           |                                                                                                    |                                  |  |
| 出 願<br>準備期間   | 12月20日(金)<br>~1月13日(月)                                                                                                    | 12月20日 (金)~1月23日 (木)                                      |                                                                                                    |                                  |  |
| 1 100 743 1-3 | ・出願準備期間内に裏面のインターネット出願の流れ①~②を行ってください。                                                                                                    |                                                           |                                                                                                    |                                  |  |
| 出願期間          | 1月14日(火)<br>~1月17日(金) ※消印有効                                                                                                    | 1月24日(金)~1月29日(水)※消印有効                                    |                                                                                                    |                                  |  |
|               | ・出願期間内に裏面のインターネット出願の流れ③~④を行い、受験票と一緒に印刷される「宛名状」を角形2号封筒<br>(A4サイズ封筒)(各自で用意)表面に貼付け、出願書類を「簡易書留」で郵送してください。<br>・写真票は受験票と一緒に印刷されます。写真票には写真の添付またはアップロードが必要となります。<br>(サイズ縦4 cm横3 cmカラー写真)                                                                                                    |                                                           |                                                                                                    |                                  |  |
| 出願書類          | 写真票                                                                                                    | 写真票                                                       | 写真票                                                                                                  |                                  |  |
|               | 調査書<br>(公立高等学校提出用と同じ書式)<br>推薦書                                                                                                    |                                                           | 調査書<br>(公立高等学校提出用と同じ書式)<br>自己PR書                                                                     | 写真票                              |  |
|               | (中学校長推薦書)                                                                                                    | 同じ書式)                                                     | (本校ホームページより各自でダウンロードしてください)                                                                          |                                  |  |
| 受験料           | 25,                                                                                                    | 000円(税込)※一旦振込んだ受験料はお返ししません。                               |                                                                                                    |                                  |  |
| 選考日           | 1月22日(水)9時より                                                                                                    | 2月11日(火)<br>9時より                                          | <ul> <li>米校する必要はありません。</li> <li>特別奨学金制度受験と<br/>チャレンジ制度受験は</li> <li>2月11日(火)</li> <li>9時より</li> </ul> | 2月11日(火)<br>9時より                 |  |
| 選考内容          | 面接(生徒のみ)                                                                                                    | 学科試験<br>(国語・数学・英語)                                        | 書類選考(全員対象)<br>特別奨学金制度受験と<br>チャレンジ制度受験は<br>学科試験<br>(国語・数学・英語)                                         | 学科試験<br>(国語・数学・英語)<br>及び面接(生徒のみ) |  |
| 合格発表          | 1月23日(木)<br>10:00~17:00                                                                                                    | 2月12日(水)10:00~17:00                                       |                                                                                                    |                                  |  |
|               | ・本校ホームページにて発表します。<br>・合格者にはインターネット出願時に                                                                                                    | 電話等による入試結果のお問い合わせには、一切応じられません。<br>入力いただいた現住所に手続き書類を郵送します。 |                                                                                                    |                                  |  |
| 入学手続          | 1月24日(金)<br>~1月29日(水)                                                                                                    | 2月13日(木)<br>~2月19日(水)                                     | 2月13日(木)~3月3日(月)<br>※公立高等学校合格発表日後の3月3日(月)までは<br>入学手続金の全額を延納することができます。<br>延納願は不要です。                   |                                  |  |
|               | ・入学手続金400,000円(入学金200,000円・施設拡充費200,000円)を指定の振込依頼書により、期間内に銀行振込を<br>してください。※一旦手続きした納入金はお返ししません。                                                                                                    |                                                           |                                                                                                    |                                  |  |
| 2 次募集         | <ul> <li>① 募集人数 若干名</li> <li>② 出 願 日 2月28日(金)~3月3日(月)12時 <ul> <li>インターネット(Web)出願のみです。</li> <li>インターネット(Web)出願のみです。</li> <li>インターネットに接続できる環境がない場合は、本校に来校して本校のPCより出願することも可能です。</li> <li>希望される方はお問い合わせください。</li> </ul> </li> <li>③ 出願書類 ・写真票(写真を添付またはアップロードが必要となります。サイズ縦4cm横3cmカラー写真) <ul> <li>調査書(公立高等学校提出用と同じ書式)</li> </ul> </li> <li>④ 選 考 日 3月4日(火)9時より(出願書類、昼食持参)</li> <li>⑤ 選考内容 学科試験(国語・数学・英語)及び面接(生徒のみ)</li> <li>⑥ 合格発表 3月4日(火)16時~16時15分</li> <li>⑦ 入学手続 3月5日(水)9時~12時 <ul> <li>・入学手続金は指定の振込依頼書で振込してください。※一旦手続きした納入金はお返ししません。</li> </ul> </li> </ul> |                                                           |                                                                                                    |                                  |  |

## 1. 推薦入試

本校を第一志望とし、中学校長が推薦する者で他の公私立高等学校を受験することはできません。面接 試験により選考します。学科試験成績優秀者特別奨学金制度と文理コース出願者で、英語コース・理数コー スへの変更を希望するチャレンジ制度を利用する場合は専願入試を受験してください。 祖母・母・兄・姉が本校を卒業又は在学している場合には、入学金の半額を返還します。

## 2. 専願入試

本校を第一志望とする者で他の公私立高等学校を受験することはできません。学科試験により選考します。 祖母・母・兄・姉が本校を卒業又は在学している場合には、入学金の半額を返還します。

## 3. 併願入試

他の私立高等学校の併願入試を受験することはできません。書類により選考します。 学科試験成績優秀者特別奨学金制度と文理コース出願者で、英語コース・理数コースへの変更を希望す るチャレンジ制度を利用する場合は、書類と学科試験により選考します。 選考日に受験できない場合は選考対象者に該当しません。

## 4. オープン入試

他の公私立高等学校との併願も可能です。学科試験と面接により選考します。 特別奨学金制度やチャレンジ制度は適用できません。出願した受験生は中学校に必ず報告してください。 選考日に受験できない場合は選考対象者に該当しません。

## 5. 特別奨学金制度

中学校の学習成績優秀者

大学進学を目指す者が対象になります。S特別奨学金は各学年末毎に審査があります。 希望者は個別に相談してください。 推薦・専願・併願入試受験者対象:S特別奨学金 — 入学金・施設拡充費・授業料免除 推薦・専願入試受験者対象 :A特別奨学金 — 入学金・施設拡充費免除 推薦・専願入試受験者対象 :B特別奨学金 — 入学金免除

②専願入試·併願入試受験者の学科試験成績優秀者

S特別奨学金 — 入学金・施設拡充費・授業料免除 大学進学を目指す者が対象になります。各学年末毎に審査があります。

- ア. 併願入試受験者は自己PR書を提出した上で、学科試験を受験してください。
- イ. 出願する際に受験コースと特別奨学金テストを選択してください。
- ウ. 選考は2月11日(火)9時より行います。(8時45分集合)
  - 学科試験を受験できない場合は選考対象者に該当しません。
- エ.この制度の結果は、合格発表時に通知します。
- 6. 英語コース・理数コースへのチャレンジ制度
  - ア. 専願入試・併願入試で文理コースを出願した受験生で、英語コース・理数コースへの変更を希望す る場合は、学科試験(国語・数学・英語)の得点結果に応じてコースの変更が認められることがあります。 (文理コース→英語コース、文理コース→理数コース)
  - イ. 選考は2月11日(火)9時より行います。(8時45分集合) 学科試験を受験できない場合は選考対象者に該当しません。

  - ウ. この制度を利用する場合は、出願する際にチャレンジする希望コースを選択してください。
  - エ. この制度の結果は、合格発表時に通知します。
- 7. 学力診断テスト

入学者は入学準備のための「学力診断テスト(国語・英語・数学)」を受験してください。 3月14日(金) 9時より行います。(8時45分集合)

- 8. 帰国子女については個別に相談してください。
- 9. 就学支援金・入学金及び授業料軽減の補助金について
  - ア. 保護者の税額条件があてはまる場合、国から高等学校就学支援金が支給されます。
  - イ.要件にあてはまる場合、県から学費補助金(入学金・授業料)を受けることができます。
  - ウ.授業料はア、イを併せて最大で英語・理数コースは444.000円(年額)、文理コースは 420,000円(年額)の補助金が支給されます。

※上記の金額は令和6年度のものです。変更があり得ますのでご了解ください。

10. 校納金(年額)

| ア. | 授業料   | 英語・理数コース ― | 444,000 円 |
|----|-------|------------|-----------|
|    |       | 文理コース 一    | 420,000 円 |
| イ. | 実験実習費 | 英語・理数コース ― | 18,000 円  |
|    |       | L states   |           |

- 文理コース — 14,400 円
- 11. 予定していた入学試験を実施できないと本校が判断・決定をした場合は、選考日を変更します。また、 選考日当日の天候不良および交通機関の乱れ等による試験開始時間の変更・決定は本校のホームページ で確認してください。

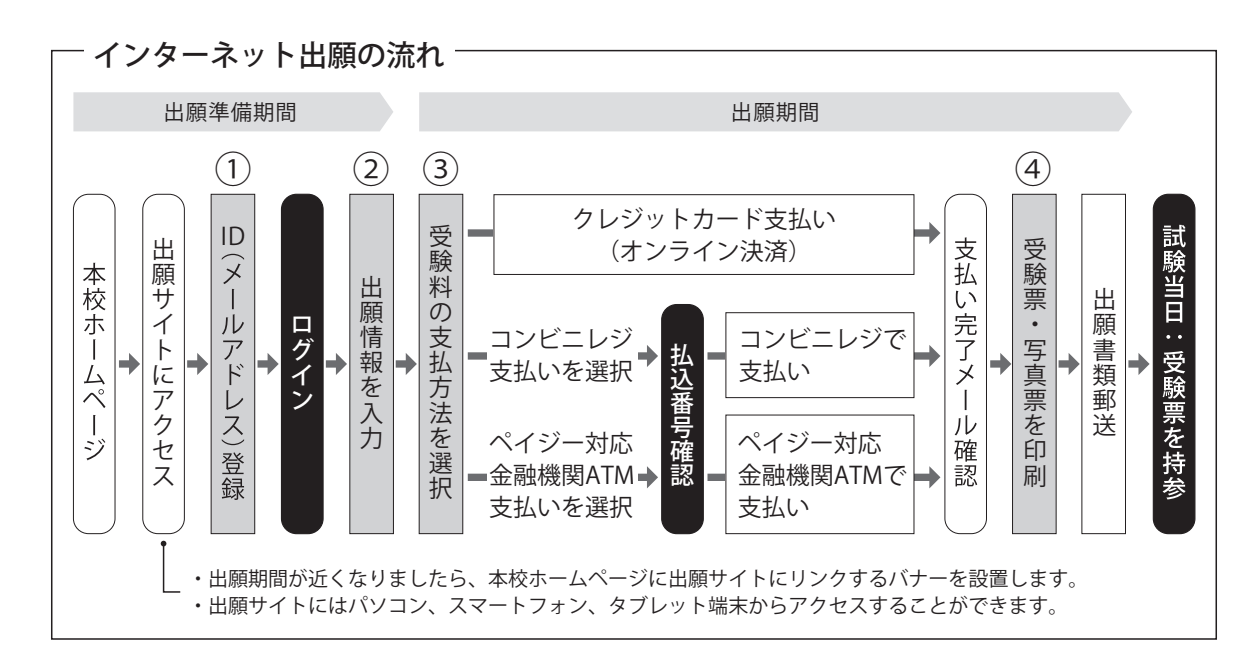

# 1 ID(メールアドレス)登録

登録いただいたメールアドレスは、手続き完了メール送信、緊急連絡等にも利用します(パソコン・スマー トフォン・タブレット端末のものだけではなく、携帯電話のメールアドレスにも対応しています)。

注意事項 追加出願など複数の入試を出願する場合は、初回の出願時に登録した「ログイン ID(メールアド レス)」を利用してください。

# 2 出願情報を入力

画面の指示に従って、利用規約、個人情報取り扱いに同意の上、志願者情報・保護者情報を入力し、出願す る入試を選択します。一時保存することもできますが、完了しないと先に進むことはできません。

# ③ 受験料の支払方法を選択

「クレジットカード決済」「コンビニレジ支払い」「ペイジー対応金融機関ATM支払い」の3つから、支払い 方法を選択します。

# ◎ 受験料を支払う

注意事項 受験料支払方法を確定して次に進んだ後は、入力内容の誤りをインターネット上で訂正すること はできません。受験料支払後、誤りを発見した場合は、本校までお問い合わせください。

#### クレジットカードによるオンライン決済

クレジットカード番号など必要な情報を 入力し、決済を完了させます(24時間可)。 支払いについては、志願者の保護者名様 のクレジットカードを使用することが できます。 コンビニレジでの支払い 出願登録後、支払票を印刷し(番号を 控えるだけも可)、選択したコンビニレ ジにて支払いを済ませてください。支 払後に受け取る「お客様控え」はご自 身で保管してください。 ペイジー対応金融機関ATMでの支払い

ペイジー対応金融機関ATMで支払いが できます。

## 注意事項

キャッシュカードをご利用の場合は、ATM 設置金融機関のキャッシュカードをご用 意ください。現金でのお支払いも可能です。

## ④受験票・写真票を印刷

受験料お支払後、支払い完了メールが届きます。 出願サイトにアクセスし、マイページより、受験票・写真票をご自宅やコンビニ等で印刷してください(A4 判横・白い紙)。

注意事項 受験票・写真票は本校から発送しませんので、必ずご自宅やコンビニ等で印刷し、出願期間内に 写真票等の出願書類を本校に郵送してください。受験票は試験当日にお持ちください。 また、入学手続時に受験票を確認するため、それまで各自で保管してください。

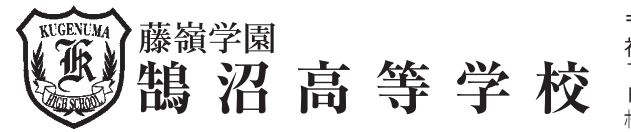

〒251-0031 神奈川県藤沢市鵠沼藤が谷4-9-10 TEL 0466 (22) 4783 • (23) 1555 FAX 0466 (22) 1675 ホームページ https://kugenuma.ed.jp

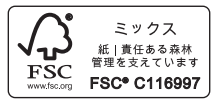